申請情報ファイルを Windows Vista で CD に書き込む手順

1.キーペアファイル作成後、申請情報ファイルの保存先の画面が表示されたら、「その他 フォルダ」にチェックを入れて「作成」をクリックします。

| 申請情報ファイル作成                                                                                       |
|--------------------------------------------------------------------------------------------------|
| 法務省ホームページ 申請情報FD参照 証明書参照 申請書作成                                                                   |
| 「保存先」<br>  申請情報ファイルの保存先<br>  C フロッピーディスク ()その他フォルダ                                               |
| C:¥Users¥owner¥Documents¥SHINSEI 参照                                                              |
|                                                                                                  |
|                                                                                                  |
|                                                                                                  |
|                                                                                                  |
|                                                                                                  |
| 申請情報ファイルの保存先を選択して「作成」を押してください。<br>登録された情報を元に申請情報ファイルを作成します。作成した申請情報ファイ<br>ルは決惑省指定のメディアにコピーしてください |
|                                                                                                  |
| ファイル名「SHINSEI」は法務省で指定されている申請情報ファイル名です。変<br>更しないでください。                                            |
|                                                                                                  |
|                                                                                                  |
|                                                                                                  |
| キャンセル 戻る 作成                                                                                      |

2.申請情報ファイルを作成したメッセージが表示されたら「OK」をクリックし、電子証 明書発行申請書を作成してください。

電子証明書発行申請書の作成手順は「電子認証キット ユーザーズマニュアル」p.34~ p.36 を参照してください。

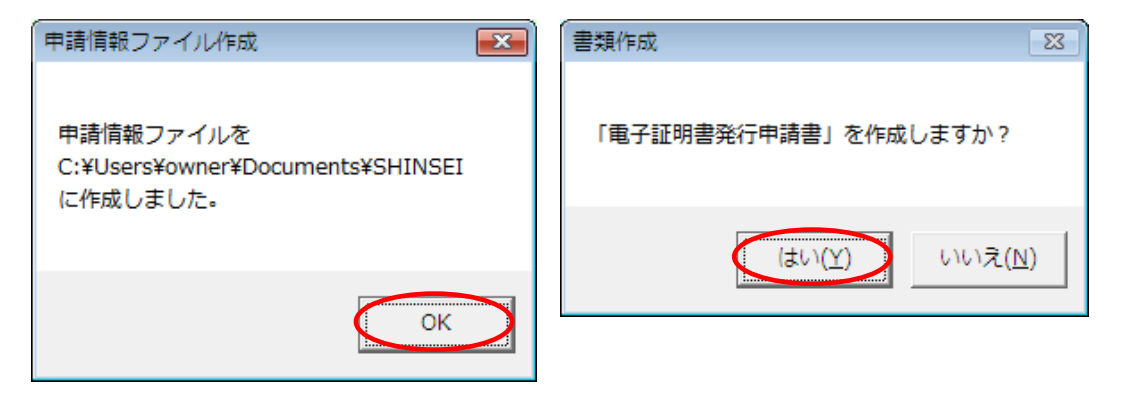

3.電子証明書発行申請書の作成が完了したら、申請情報ファイルを CD に書き込みます。 空の CD をドライブに挿入し、「自動再生」の画面が表示されたら、「ファイルをディスク に書き込む」をクリックします。

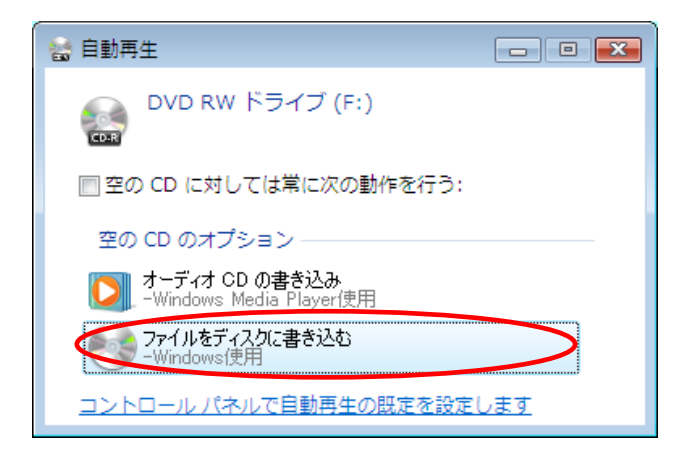

4.「ディスクの書き込み」画面が表示されたら、「フォーマットのオプションを表示する」 をクリックします。

| ディスクの書き込み                   | <b>X</b> |
|-----------------------------|----------|
| 空のディスクを準備してください             |          |
| ディスクのタイトル: 5 <u>19 2009</u> |          |
| ✓ フォーマットのオブションを表示する(Q)      | 次へ キャンセル |

5.書き込み形式選択画面が表示されるので、<u>「マスタ」にチェック</u>を入れ、「次へ」をク リックします。

| ディスクの書き込み                                                                                                    |
|----------------------------------------------------------------------------------------------------|
| 空のディスクを準備してください                                                                                                    |
| ディスクのタイトル: 5 19 2009                                                                                                    |
| ● ライブ ファイル システム - USB フラッシュ ドライブのようにディスクにファイルを追加<br>したり削除したりできます。Windows XP より古いオペレーティング システムでは読み取<br>り可能ではない場合があります。<br>バージョンの変更 |
| マスタ - すべてのコンピュータと特定の CD ブレイヤーまたは DVD ブレイヤーで読み取り<br>可能です。すべてのファイルを一度に書き込む必要があり、書き込み後に個々のファイルを<br>削除することはできません。                     |
| <u>CD または DVD 形式の選択の詳細</u>                                                                                                    |
| ○ フォーマットのオプションを非表示にする(Q)  次へ  キャンセル                                                                                               |

6.DVD RW ドライブの画面が表示されます。

| ○○○○ ● → コンピュータ → DVD RW ド | ライブ (F:) 🗸 😽 検索 🔎                        |
|----------------------------|------------------------------------------|
| ファイル(E) 編集(E) 表示(⊻) ツール(工) | ヘルプ( <u>H</u> )                          |
| 🎍 整理 👻 🏢 表示 👻 👶 ディスクに書き込   | 10 O                                     |
| お気に入りリンク                   | 名前 ^                                     |
| ■ ドキュメント                   | ディスクにファイルを追加するには、ファイルをこのフォルダヘドラッグしてください。 |
| 📔 ピクチャ                     |                                          |
| 😰 ミュージック                   |                                          |
| 🕝 最近の変更                    |                                          |
| ₽ 検索                       |                                          |
| 🎍 パブリック                    |                                          |
|                            |                                          |
|                            |                                          |
|                            |                                          |
|                            |                                          |
|                            |                                          |
|                            |                                          |
|                            |                                          |
|                            |                                          |
| フォルダ ^                     |                                          |
| 0 個の項目                     |                                          |

## 7.書き込みたいファイルの保存場所を開きます。

書き込みたいファイルの上で右クリックし、「送る」-「DVD RW ドライブ」を選択します。

| 必氮に入りリンク  | 名前        | 更新日時       | 種類           |                                | サイズ         | 90          |
|-----------|-----------|------------|--------------|--------------------------------|-------------|-------------|
| F#1x2h    | SHINSEI   | =<br>□ (0) | -            |                                | 1 KE        | 1           |
| 10 ピクチャ   | 11年子证明書先- | 行中時書 2     | ati          | Do                             | 38 KE       |             |
| ITH >>    |           | Norton 360 |              |                                |             |             |
|           |           | 以前のパージ     | ョンの復元(V)     |                                |             |             |
| フォルダ      | ~         |            |              |                                |             |             |
| 📰 デスクトップ  |           | (N) 法司(N)  |              | (土)酒(                          | (zip 形式) フォ | UV9         |
| owner .   |           | 切り取り(T)    |              | テスクトップ (ショートカットを作成)<br>コン ディー・ |             |             |
| ▶ アドレス帳   |           | ⊐ピ-(C)     |              | J FAX 支信者                      |             |             |
| ▶ お気に入り   |           | ショートカッ     | トの(年間(S) -   | CTAP                           | CAY 712/P   |             |
| クウンロード    |           | (D)        | ( c)// a(c)/ | STAR.                          | NAN CIEM    |             |
| ■ テスクトップ  |           | 名前の空夏()    | n 📲          | 70.                            | レンショー ディマク  | ち ドライブ (4.) |
|           |           |            |              | DVD                            | RW KS/J     | (E-1)       |
| E ビクチャ    |           | プロパティ(F    | ) (10        | 010                            | NUL PROP    | (c-v)       |
| 日 ビデオ     |           |            |              |                                |             |             |
| ■ ミュージック  |           |            |              |                                |             |             |
| 050       |           |            |              |                                |             |             |
| 開検索       |           |            |              |                                |             |             |
| ■ 保存したゲーム |           |            |              |                                |             |             |
| 🍌 パブリック   |           |            |              |                                |             |             |
| (県 コンピュータ |           |            |              |                                |             |             |
| 👰 ネットワーク  |           |            |              |                                |             |             |

8.DVD RW ドライブを開くと、書き込み準備ができたファイルが表示されるので、「ディ スクに書き込む」をクリックします。

| ○○ ● ・ コンピュータ ・ DVD RW ド                                      | ライブ (F:)        | ▼ 49 検索 | Q |
|---------------------------------------------------------------|-----------------|---------|---|
| ファイル( <u>E</u> ) 編集( <u>E</u> ) 表示( <u>V</u> ) <u>ツール(I</u> ) | へレプ( <u>H</u> ) |         |   |
| 🌗 整理 🔹 🏢 表示 🔹 🔞 ディスクに書き込                                      | む 🙀 一時的なファイルを削除 | する      | 0 |
| お気に入りリンク                                                      | 名前              |         |   |
| F#1X2F                                                        | J SHINSEI       |         |   |
| ■ ピクチャ                                                        |                 |         |   |
| 😰 ミュージック                                                      |                 |         |   |
| 🕞 最近の変更                                                       |                 |         |   |
|                                                               |                 |         |   |
| 🎍 パブリック                                                       |                 |         |   |
|                                                               |                 |         |   |
|                                                               |                 |         |   |
|                                                               |                 |         |   |
|                                                               |                 |         |   |
|                                                               |                 |         |   |
|                                                               |                 |         |   |
|                                                               |                 |         |   |
|                                                               |                 |         |   |
| フォルダ ^                                                        |                 |         |   |
| 1 個の項目                                                        |                 |         |   |

9.「ディスクへの書き込み」画面が表示されたら、「次へ」をクリックします。

|                                                       | ×   |
|-------------------------------------------------------|-----|
| (の) 「ディスクへの書き込み                                       |     |
| このディスクを準備します                                          |     |
| ディスクのタイトル( <u>D</u> ):<br>5-19-2009                   |     |
| 書き込み速度( <u>R)</u> :<br>48× ▼                          |     |
|                                                       |     |
| ディスクに書き込む新しいファイルの名前と同じファイルが既にディスクにある場合は、ファイルは上書きされます。 |     |
| □ ファイルの書き込みが終了したら、ウィザードを閉じる(C)                        |     |
| (N) キャンセ/                                             | L I |

10.「ディスクへの書き込み」画面が表示され、書き込みの進捗状況が表示されます。

| 🌍 🎒 ディスクへの書き込み  |             |
|-----------------|-------------|
| お待ちください         |             |
| データをディスクに書き込み中… |             |
|                 |             |
|                 |             |
|                 |             |
|                 |             |
|                 | 次へ(N) キャンセル |

11.書き込みが完了すると、「ファイルはディスクへ正しく書き込まれました」と表示されるので、「完了」をクリックします。

|                              | × |
|------------------------------|---|
|                              |   |
| ファイルはディスクへ正しく書き込まれました        |   |
| 同じファイルを使用して別のディスクを作成しますか?    |   |
| はい、これらのファイルを別のディスクに書き込む(B)   |   |
|                              |   |
|                              |   |
|                              |   |
|                              |   |
|                              |   |
| ウィザードを閉じるには、「完了」をクリックしてください。 |   |
| 完了(E) キャンセノ                  |   |

12.DVD RW ドライブを開いて、「SHINSEI」ファイルが存在していることを確認して ください。

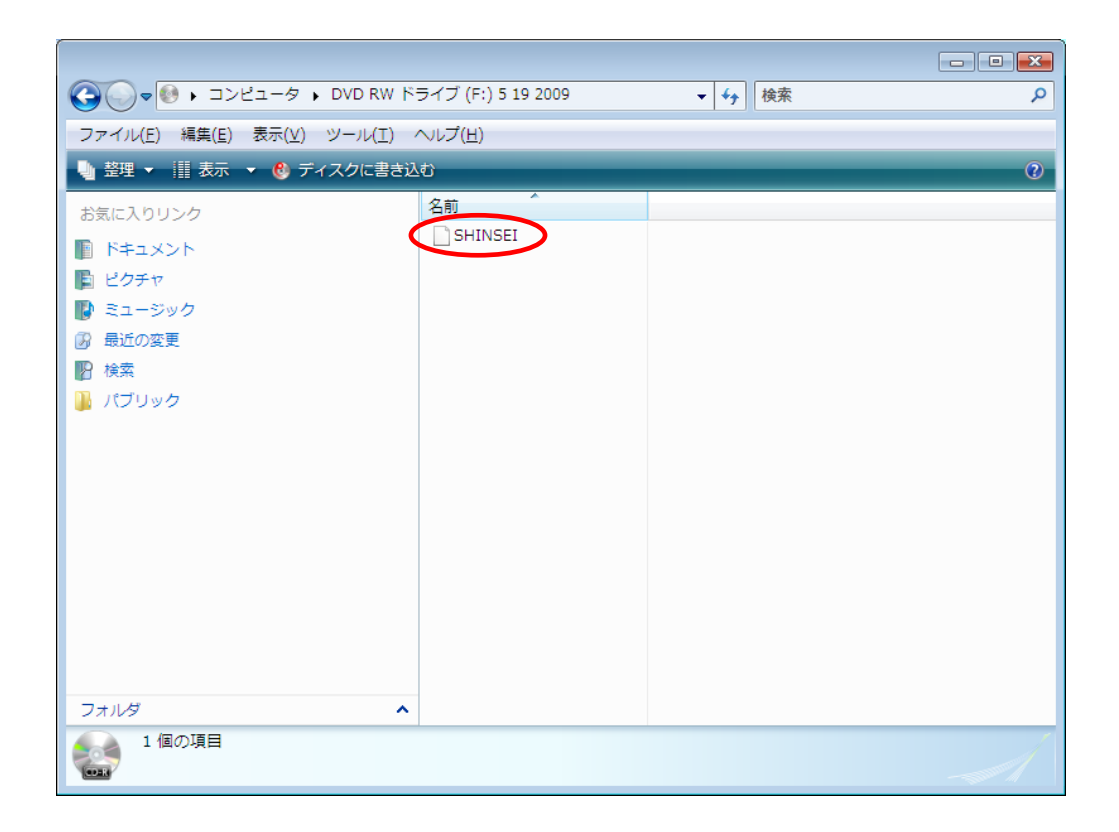